- 1. Login to your Sports Connect AYSO Portal where you registered.
- 2. Click on the Volunteer tab on the left hand side menu

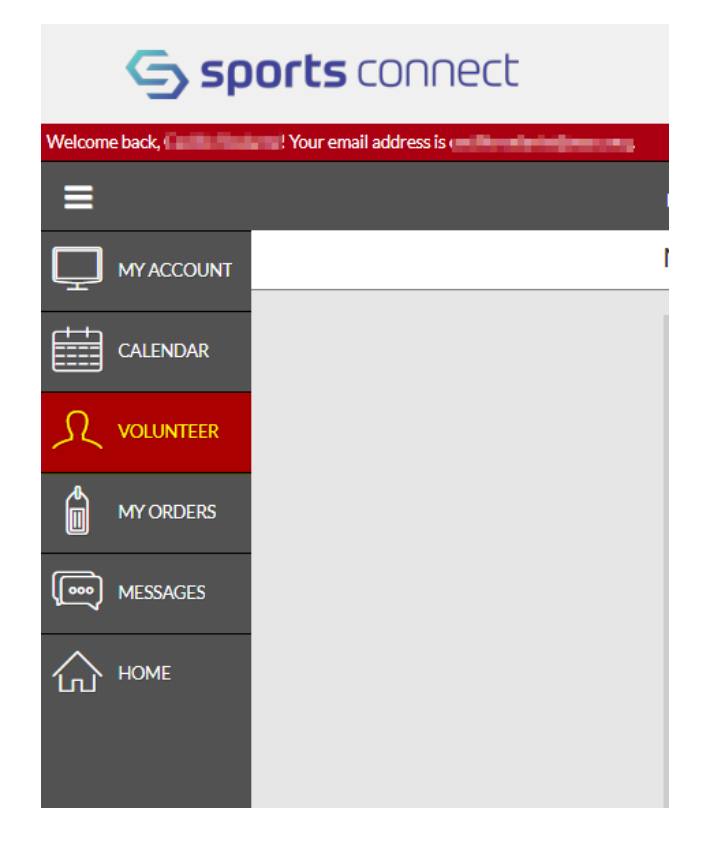

3. Click on details next to your volunteer application.

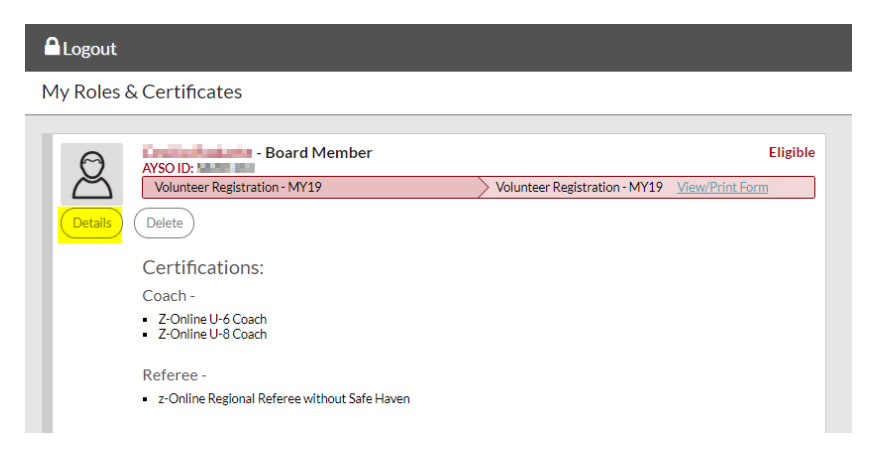

## 4. On the next screen scroll down and click on Update.

|                                                                              | 30 Characters Rem                                                                                                    | aining |
|------------------------------------------------------------------------------|----------------------------------------------------------------------------------------------------|--------|
| Waiver, Consent, Release,<br>Disclaimer and Assumption<br>of Risk Agreement: | PARTICIPATION IN SOCCER NECESSARILY INVOLVES TRAVEL, PARTICIPATION ON<br>ADVERSE FIELD CONDITIONS, CONTACT WITH CONSIDERABLE FORCE, AND RISK<br>OF SEVERE, PERMANENT PHYSICAL INJURY INCLUDING BRUISES, SCRAPES,<br>STRAINED, SPRAINED OR TORN MUSCLES, TENDONS OR LIGAMENTS, BROKEN<br>BONES, DISLOCATION OF JOINTS, CONCUSSION, BRAIN DAMAGE, NERVE AND<br>SPINAL CORD INJURY, PARALYSIS AND DEATH. I WILLINGLY AND VOLUNTARILY<br>ACCEPT AND ASSUME ALL SUCH RISKS, BOTH KNOWN AND UNKNOWN, EVEN IF<br>ARISING FROM THE NEGLIGENCE OF THE RELEASEES.<br>I HEREBY RELEASE, DISCHARGE AND AGREE TO HOLD HARMLESS, TO THE FULLEST<br>EXTENT PERMITTED BY LAW, AYSO, ITS PLAYERS, EMPLOYEES, VOLUNTEERS,<br>OFFICIALS, SPONSORS AND OTHER REPRESENTATIVES AND ALL OWNERS, LESSORS,<br>LESSEES OR OTHER PERSONS OR ENTITIES ALLOWING THE USE OF FACILITIES BY | •      |
| l accept*                                                                    |                                                                                                    |        |
| Volunteer ID Verified?                                                       | ✓ Yes<br>□ No                                                                                                    |        |
| Cancel                                                                       |                                                                                                    | date   |

5. Click on Click Here to Update eSign Form

|                                           | AYSO Region 9695              |                                             |                       |        |
|-------------------------------------------|-------------------------------|---------------------------------------------|-----------------------|--------|
| Account Details                           | Add Participants              | 3<br>Program Information                    | 4<br>Confirm and Chec | kout   |
| Volunteer E-signature for Cecilio Rodarte |                               | Order Summary                               |                       |        |
| Volunteer Registration - MY19             | Volunteer Registration - MY19 | E-Signature Complete <u>View/Print Form</u> | Registration          | \$0.00 |
| Board Member                              |                               | Click Here to Update eSign Form             | Cart Subtotal         | \$0.00 |
| Back                                      |                               | Continue                                    | Need Help?            |        |

6. Please click on the box that you agree to use esignature. Click on the appropriate option of who is signing the document. Then, enter your full name for both the AYSO Waiver and the Covid-19 Waiver fields. Then Click continue to Review.

|                                                                                                    | DISCLAIMER, ASSUMPTION OF RISK AND WAIVER ADDENDUM                                                                                                    |
|----------------------------------------------------------------------------------------------------|----------------------------------------------------------------------------------------------------|
| ASSUMPTION                                                                                                    | COVID-19<br>N OF RISK, WAIVER AND RELEASE OF LIABILITY AGREEMENT                                                                                                    |
| Inherent in participation in sporting activities such as soccer, whether as an athlete, a volunteer or a spectator, are certain haza year.                                                                                                    | irds and dangers, including, but not limited to, those risks, inherent or otherwise, detailed in the Disclaimer, Assumption of Risk and Waiver agreement,                                                                                                    |
| In addition to those risks set out in the Disclaimer, Assumption of Risk and Waiver agreement, which you have willingly and vo<br>identified virus.                                                                                                    | oluntarily assumed, we are all now grapping with the effects of the ongoing pandemic brought about by the novel coronavirus SARS-CoV-2, and COV                                                                                                    |
| In the majority of people who become infected, COVID-19 causes a mild respiratory illness similar to influenza. In some indivir<br>resulted in over 1.7 million confirmed coronavirus cases and, sadly, more than 101,000 deaths.                                                                                                    | duals, including those who may have asthma, diabetes or other underlying health problems, it can lead to a severe respiratory condition that requires                                                                                                    |
| Notably, people can be without symptoms (asymptomatic) despite having a SARS-CoV-2 infection. This means that they can a COVID-19.                                                                                                    | still spread the virus to others even though they do not feel unwell. This makes COVID-19 potentially dangerous, as it is highly infectious. Moreover, t                                                                                                    |
| Please understand that despite all the precautions that you, other participants, AYSO as a whole and/or your AYSO Region ma<br>acts of vigilance against COVID-19, AYSO and this AYO Region cannot guarantee your health or safety, and you may still be expose<br>interactions with other players, coaches, referees, volunteers, or individuals who have COVID-19, have been exposed to COVID-19 and the<br>advection of the second seconds, referees within the soft of the second second | v) take to combat novel coronavirus or COVID-19 (collectively, "COVID-19") such as, for example, hand cleaning, social distancing, equipment cleaning<br>sed to COVID-19, including, without limitation, through touching soccer balls and other equipment, utilizing field space for training and/or matches, part<br>or individuals who may be carrying the COVID-19 virus, but do not evinibilitany symptomis of that disease. |
| Consequently, guarantees cannot be made about your health or safety relative to COVID-19, notwithstanding any precautions ta<br>your child, as well as your heirs, beneficiaries, representatives, successors and assigns:                                                                                                    | aken. By submitting an application to play or volunteer, and accessing the programming in your AYSO Region, you, on behalf of yourself and your partici-                                                                                                    |
| 1. Knowingly and voluntarily assume all risks and dangers, known and unknown, that are associated with any exposure to COVI                                                                                                    | 1D-19, including, but not limited to, suffering any type of medical condition, illness and, potentially, death;                                                                                                    |
| 2. Acknowledge that your use of and/or participation in the programming of AYSO and this AYSO Region could result in you con                                                                                                    | tracting COVID-19, respiratory failure, death, and/or the transmission of COVID-19 to family or household members and others who may also suffer the                                                                                                    |
| 3. Knowingly and voluntarily waive, release, covenant not to sue, and forever discharge, and agree to indemnify and hold harmi assigns (the "AYSO Partles") from any and all liability, damages, losses, suts, demands, causes of action (including, without exposure to COVID-19, to the maximum extent permitted by awa, and                                                                                                    | less, AYSO and this AYSO Region, its players, parents, volunteers, subsidiaries and other affiliates, and its and their respective officers, directors, memt<br>limitation, negligence), or any other claims of any nature whatsoever, ansing out of, or relating in any way to, your use of and/or participation in the pro-                                                                                                    |
| 4. Agree to abide by the directives and guidelines in effect in your state, county and community to disrupt the spread of COVID-                                                                                                    | 19.                                                                                                    |
| You can find more information, updates and resources on COVID-19 by accessing the city, county or other municipal web sites in you                                                                                                    | ur area, and by going to the Centers for Disease Control and Prevention at https://www.cdc.gov.                                                                                                    |
| You will also find AYSO-specific guidance and protocols on return to play at https://www.aysovolunteers.org/returning-to-play.                                                                                                    |                                                                                                    |
| Signature Type your name to slgn                                                                                                    | Date                                                                                                    |
|                                                                                                    | Back Cancel this application Continue to review                                                                                                    |

7. On the next screen scroll to the bottom – you will see your esignatures and date stamps. Click on Submit Signed volunteer application.

| DISCLAIMER, ASSUMPTION OF RISK AND WAIVER ADDENDUM                                                                                                    |                                                                                                    |  |  |  |
|----------------------------------------------------------------------------------------------------|----------------------------------------------------------------------------------------------------|--|--|--|
| COVID-19<br>ASSUMPTION OF RISK, WAIVER AND RELEASE OF LIABILITY AGREEMENT                                                                                                    |                                                                                                    |  |  |  |
| Inherent in participation in sporting activities such as soccer, whether as an athlete, a volunteer or a spectator, are certain hazards and dangers, including, but not li year.                                                                                                    | imited to, those risks, inherent or otherwise, detailed in the Disclaimer, Assumption of Risk and Waiver agreement |  |  |  |
| In addition to those risks set out in the Disclaimer, Assumption of Risk and Waiver agreement, which you have willingly and voluntarily assumed, we are all now g<br>identified virus.                                                                                                    | rappling with the effects of the ongoing pandemic brought about by the novel coronavirus SARS-CoV-2, and CO        |  |  |  |
| In the majority of people who become infected, COVID-19 causes a mild respiratory illness similar to influenza. In some individuals, including those who may have asthma, diabetes or other underlying health problems, it can lead to a severe respiratory condition that require resulted in over 1.7 million confirmed coronavirus cases and, sady, more than 101,000 deaths.                                                                                                    |                                                                                                    |  |  |  |
| Notably, people can be without symptoms (asymptomatic) despite having a SARS-CoV-2 infection. This means that they can still spread the virus to others even t COVID-19.                                                                                                    | though they do not feel unwell. This makes COVID-19 potentially dangerous, as it is highly infectious. Moreover,   |  |  |  |
| Please understand that despite all the precautions that you, other participants, AYSO as a whole and/or your AYSO Region may take to combat novel coronavirus or COVID-19 (collectively, "COVID-19") such as, for example, hand cleaning, social distancing, equipment cleaning acts of vigilance against COVID-19, AYSO and this XOR Region cannot guarantee your health or safety, and you may talk es prospect to COVID-19, including, without limitation, through touching soccer balls and other equipment, utilizing field space for training and/or matches, par interactions with hore (POVID-19). The vise envisored to COVID-19, including, exciption that chergings, cocasies of the charges, cocasies and envisor example. The safety and the safety of the covid section of the charges, cocasies and envisor example. |                                                                                                    |  |  |  |
| Consequently, guarantees cannot be made about your health or safety relative to COVID-19, notwithstanding any precautions taken. By submitting an application to play or volunteer, and accessing the programming in your AYSO Region, you, on behalf of yourself and your partic your child, as well as your heirs, beneficiaries, representatives, successors and assigns:                                                                                                    |                                                                                                    |  |  |  |
| 1. Knowingly and voluntarily assume all risks and dangers, known and unknown, that are associated with any exposure to COVID-19, including, but not limited to, suffering any type of medical condition, illness and, potentially, death;                                                                                                    |                                                                                                    |  |  |  |
| 2. Acknowledge that your use of and/or participation in the programming of AYSO and this AYSO Region could result in you contracting COVID-19, respiratory failure, death, and/or the transmission of COVID-19 to family or household members and others who may also suffer the                                                                                                    |                                                                                                    |  |  |  |
| 3. Knowingly and voluntarily waive, release, covenant not to sue, and forever discharge, and agree to indemnify and hold harmless, AYSO and this AYSO Region, its players, parents, volunteers, subsidiaries and other affiliates, and its and their respective officers, directors, mem<br>assigns (the 'AYSO Parkes') from any and all liability, damages, losses, suits, demands, causes of action (including, without limitation, negigence), or any other claims of any nature whatsoever, arising out of, or relating in any way to, your use of and/or participation in the pr<br>exposure to COVID-15, to the maximum exterting thermatic and the analysis of any nature whatsoever, arising out of, or relating in any way to, your use of and/or participation in the pr                                                  |                                                                                                    |  |  |  |
| 4. Agree to abide by the directives and guidelines in effect in your state, county and community to disrupt the spread of COVID-19.                                                                                                    |                                                                                                    |  |  |  |
| You can find more information, updates and resources on COVID-19 by accessing the city, countly or other municipal web sites in your area, and by going to the Centers for Disease Control and Prevention at https://www.cdc.gov.                                                                                                    |                                                                                                    |  |  |  |
| You will also find AYSO-specific guidance and protocols on return to play at https://www.aysovolunteers.org/returning-to-clay.                                                                                                    |                                                                                                    |  |  |  |
| Signature                                                                                                    | Date 07/10/2020                                                                                                    |  |  |  |
| Return to edit this form                                                                                                    | ubmit signed volunteer application                                                                                 |  |  |  |

8. You are Done! Thank you for signing the Covid-19 waiver! You can now print your form by clicking on View/Print Form.

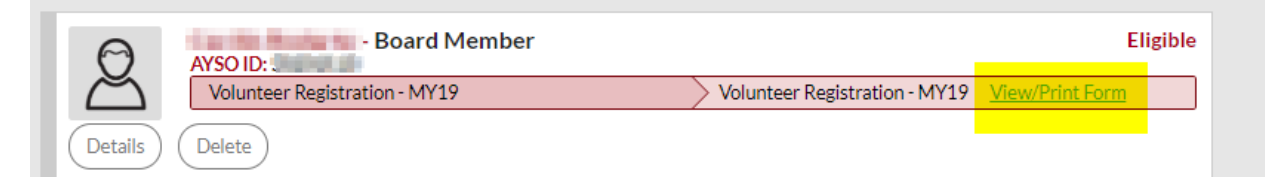